)))

Created by Estates & Facilities

## **Requesting a Service**

Here is a step-by-step guide on how to request a service.

(Using Pest Control as an example).

1. Firstly, click onto the **Pest Control** gadget.

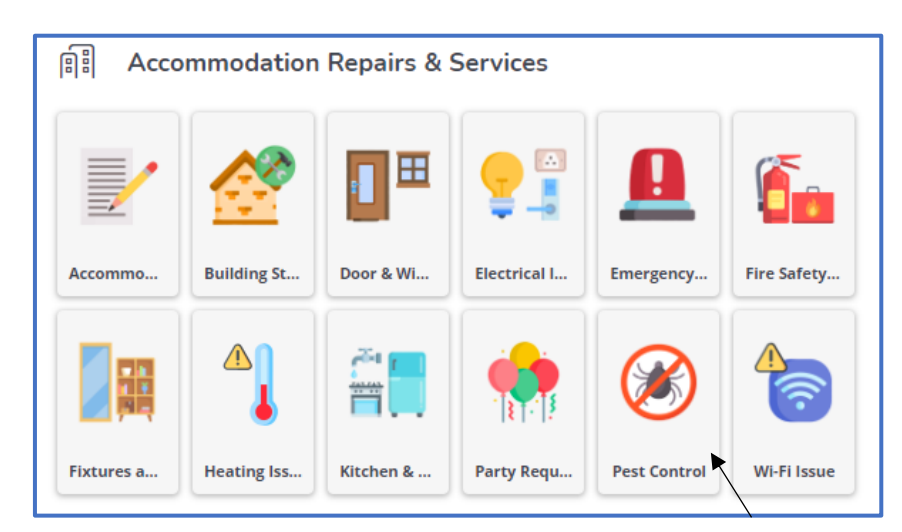

2. Fields containing a red asterix are mandatory to be filled in. A log cannot be submitted without this information.

| 🟦 Raise a Pest Control Request                   | × |
|--------------------------------------------------|---|
| Requestor's details                              |   |
| * Requestor                                      |   |
| Danielle, Smith, Danielle.CapriceSmith@wlv.ac.uk |   |
| * Contact number                                 |   |
|                                                  |   |
|                                                  |   |
| Pest control details                             |   |
| * Description                                    |   |
| Pest Control                                     |   |
| * Property                                       |   |
|                                                  |   |
| * Space                                          |   |
|                                                  |   |
| * Specify pest type                              |   |
|                                                  |   |
| Additional comments                              |   |
|                                                  |   |
|                                                  |   |
|                                                  |   |
|                                                  |   |
|                                                  |   |
|                                                  |   |
| Submit Cancel                                    |   |

## 3. Click onto the **blue arrow** to open the search box

Property

## 4. When completed, click **submit**.

| Raise a Pest Control Request                     | × |
|--------------------------------------------------|---|
| Requestor's details                              |   |
| * Requestor                                      |   |
| Danielle, Smith, Danielle.CapriceSmith@wlv.ac.uk |   |
| * Contact number                                 |   |
|                                                  |   |
|                                                  |   |
| Pest control details                             |   |
| * Description                                    |   |
| Pest Control                                     |   |
| * Property                                       |   |
|                                                  |   |
| * Space                                          |   |
|                                                  |   |
| * Specify pest type                              |   |
|                                                  |   |
| Additional comments                              |   |
|                                                  |   |
| ĥ                                                |   |
|                                                  |   |
|                                                  |   |
|                                                  |   |
|                                                  |   |
| Submit Cancel                                    |   |

5. You will now receive an email confirming your request has been submitted.